#### Selecties tbv kerkbalans nieuwe stijl

- 1. Selecteren ouders van dopelingen.
- 2. Selecteren doelgroep die meer of minder dan een bepaald bedrag betaalt of heeft toegezegd.
- 3. Openstaande posten selecteren lopend jaar.
- 4. Selecteren Vorig jaar wel betaald nu niet.
- 5. Selecteren leeftijdscategorie, b.v. jongeren .

## Ad 1. Selecteren ouders van dopelingen 2013

 Selecteer via een segment de dopelingen, vormelingen op basis van de doopdatum, vormseldatum of speciale vrijveld. Syntax: Datum doopsel : 01012013..31122013. Of bv. Via een vrijveld code = doop2013 als je dat gebruikt.

| Contactpersoon | Profiel | Mailinggroep | Vrije velden | Interactielogpost | Taak   | Zakenrelatie      | Kerkbijdrageregel | Opties |
|----------------|---------|--------------|--------------|-------------------|--------|-------------------|-------------------|--------|
| Veld           |         | Filter       |              |                   |        |                   |                   |        |
| Nr.            |         |              |              |                   |        |                   |                   |        |
| Status         |         | Nieuw Act    | ief Wachtend |                   |        |                   |                   |        |
| Voorkeur pa    | arochie | " CRONUS     |              |                   |        |                   |                   |        |
| Zoeknaam       |         |              |              |                   |        |                   |                   |        |
| Soort          |         |              |              |                   |        |                   |                   |        |
| Par. medew     | /erker  |              |              |                   |        |                   |                   |        |
| Postcode       |         |              |              |                   |        |                   |                   |        |
| Land           |         |              |              | (                 | Select | ie Doopdatum      |                   |        |
| Regio          |         |              |              |                   |        | e e e e e para an | · /               |        |
| Datum doop     | osel    | 01-01-13.    | .31-12-13    |                   |        |                   | _ \               |        |
| *              |         |              |              |                   |        |                   |                   |        |
|                |         |              |              |                   |        |                   |                   |        |
|                |         |              |              |                   |        |                   |                   |        |

2. Click op laatste tabblad Opties en vink aan : PE's uitbreiden. Hiermee selecteer je via de Dopeling ook de gezinsleden mee.

| Contactpersoon Profiel                  | Mailinggroep | Vrije velden | Interactielogpost | Taak | Zakenrelatie | Kerkbijdrageregel | Opties |
|-----------------------------------------|--------------|--------------|-------------------|------|--------------|-------------------|--------|
| PE's uitbreiden 🛛                       | 7            |              |                   |      |              |                   |        |
| Hoofden met PE-leden in segment opnemen | 7            |              |                   |      |              |                   |        |
| Uitsluiting negeren                     |              |              |                   |      |              |                   |        |
|                                         |              |              |                   |      |              |                   |        |

3. Nu heb je alle leden van een gezin met een Dopeling in het segment en nu filteren we de hoofdbewoner uit voor de aanschrijving: Kies via Segment, contactpersonen verwijderen,verfijnen/verminderen en geef in: verfijnen, Soort: Hoofd

| Cont | actpersoon | Profiel | Mailinggroep | Vrije velden | Interactielogpost | Taak | Zakenrelatie | Kerkbijdrageregel | Opties |
|------|------------|---------|--------------|--------------|-------------------|------|--------------|-------------------|--------|
|      | Veld       |         | Filter       |              |                   |      |              |                   |        |
|      | Nr.        |         |              |              |                   |      |              |                   |        |
|      | Zoeknaam   |         |              |              |                   |      |              |                   |        |
|      | Soort      |         | Hoofd        |              |                   |      |              |                   |        |
| •    | Par. medew | erker   |              |              |                   |      |              |                   |        |
|      | Postcode   |         |              |              |                   |      |              |                   |        |
|      | Land       |         |              |              |                   |      |              |                   |        |
|      | Regio      |         |              |              |                   |      |              |                   |        |
|      |            |         |              |              |                   |      |              |                   |        |

Nu heb je de hoofdbewoners van de gezinnen met een Dopeling in 2013 en kan je de selectie gebruiken voor etiketten, lijsten, excel, vrije rapportage etc.

# Ad 2. Selecteren doelgroep die meer of minder dan een bepaald bedrag x betaalt of heeft toegezegd.

 Selecteer via een segment de betalers: Kies tabblad kerkbijdrageregel: Kies kerkbijdragenr. (van de actuele kerkbijdragelijst die op status actief staat), Kies het jaar 2013 en kies Totaalbedrag te ontvangen groter (>) of kleiner ( <) dan X euro of u kiest voor totaal bedrag betaald > of < dan X euro. (X staat voor een te kiezen bedrag)</li>

| Contactpersoon | Profiel   | Mailinggroep | Vrije velden | Interactielogpost    | Taak   | Zakenrelatie | Kerkbijdrageregel | Opties |
|----------------|-----------|--------------|--------------|----------------------|--------|--------------|-------------------|--------|
| Veld           |           | Filter       |              |                      |        |              | /                 |        |
| Kerkbijdrage   | enr.      | KB01         |              |                      |        |              | /                 |        |
| Jaar           |           | 2013         |              |                      |        | < /          |                   |        |
| Totaalbedra    | g betaald | l >0         |              |                      |        | $\mathbf{Y}$ |                   |        |
|                |           |              | ( s          | electie betaald in 3 | 2013 > | • 0 )        |                   |        |
|                |           |              |              |                      |        | <            |                   |        |
|                |           |              |              |                      | $\sim$ |              |                   |        |
|                |           |              |              |                      |        |              |                   |        |

## Ad 3. Openstaande posten selecteren lopend jaar.

 U selecteert via het tabblad kerkbijdrageregel: Kies kerkbijdrage nr. actuele lijst , kies jaar 2013 en via het veld Verschil te ontvangen – betaald <> 0 als u openstaande posten wilt selecteren.

| Contactpersoon | Profiel  | Mailinggroep | Vrije velden | Interactielogpost | Taak | Zakenrelatie | Kerkbijdrageregel | Opties |  |
|----------------|----------|--------------|--------------|-------------------|------|--------------|-------------------|--------|--|
| Veld           |          | Filter       |              |                   |      |              |                   |        |  |
| Kerkbijdrage   | nr.      | KB01         |              |                   |      |              |                   |        |  |
| Jaar           |          | 2013         |              |                   |      |              |                   |        |  |
| Verschil te o  | ntvanger | n <>0        |              |                   |      |              |                   |        |  |
|                |          |              |              |                   |      |              |                   |        |  |

#### Ad 4. Selecteer vorig jaar wel betaald en nu niet.

 U selecteert via het tabblad kerkbijdrageregel: Kies kerkbijdragenr. actuele lijst, kies jaar 2012 en kies via het veld Totaal bedrag betaald > 0.

| Co | ntactpersoon        | Profiel    | Mailinggroep   | Vrije velden | Interactielogpost | Taak    | Zakenrelatie | Kerkbijdrageregel | Opties |
|----|---------------------|------------|----------------|--------------|-------------------|---------|--------------|-------------------|--------|
|    | Veld<br>Kerkbijdrag | e or       | Filter<br>KB01 |              |                   |         |              |                   |        |
| F  | Jaar                |            | 2012           |              |                   | _       |              |                   |        |
| F  | lotaalbedra         | ig betaald | 3 >0           |              | 2012 wel een bijd | rage be | etaald       |                   |        |
| F  |                     |            |                |              |                   |         | $\leq$       |                   |        |

Vervolgens kies u via de segmentkeuze verwijderen/verminderen/verfijnen de selectie verfijnen kerkbijdragelijstnr actuele lijst, kies jaar 2013 en kies via het veld Totaal bedrag betaald = 0

| Con | tactpersoon | Profiel    | Mailinggroep | Vrije velden | Interactielogpost | Taak     | Zakenrelatie | Kerkbijdrageregel | Opties |  |
|-----|-------------|------------|--------------|--------------|-------------------|----------|--------------|-------------------|--------|--|
|     | Veld        |            | Filter       |              |                   |          |              |                   |        |  |
|     | Kerkbijdrag | e nr.      | KB01         |              |                   |          |              |                   |        |  |
|     | Jaar        |            | 2013         |              |                   |          |              |                   |        |  |
|     | Totaalbedra | ag betaalo | d O          |              |                   |          |              |                   |        |  |
|     |             |            |              | (            | In 2013 nog i     | niets be |              |                   |        |  |
|     |             |            |              |              |                   |          |              |                   |        |  |

#### Ad 3. Selecteren leeftijdscategorie

- 1. Selecteer via een segment de personen in een bepaalde leeftijdscategorie. Bv jongeren tussen 20 en 30 jaar.
- 2. Kies geboortedatum 01011983..31121993 en soort = Lid.

| Co | ntactpersoon | Profiel | Mailinggroep | Vrije velden                             | Interactielogpost | Taak | Zakenrelatie | Kerkbijdrageregel | Opties |  |  |  |
|----|--------------|---------|--------------|------------------------------------------|-------------------|------|--------------|-------------------|--------|--|--|--|
|    | Veld         |         | Filter       |                                          |                   |      |              |                   |        |  |  |  |
|    | Nr.          |         |              |                                          |                   |      |              |                   |        |  |  |  |
|    | Status       |         | Nieuw Act    | Nieuw   Actief   Wachtend                |                   |      |              |                   |        |  |  |  |
|    | Voorkeur pa  | arochie | " CRONUS     | "ICRONUS                                 |                   |      |              |                   |        |  |  |  |
|    | Zoeknaam     |         |              | Jongeren tussen 20 en 30 jaar en lid van |                   |      |              |                   |        |  |  |  |
|    | Soort        |         | Lid 🖌        |                                          | (                 |      | een gezi     | in )              |        |  |  |  |
|    | Par. medew   | /erker  |              |                                          |                   |      |              |                   |        |  |  |  |
|    | Postcode     |         |              |                                          |                   |      |              |                   |        |  |  |  |
|    | Land         |         |              |                                          |                   |      |              |                   |        |  |  |  |
|    | Regio        |         |              |                                          | /                 |      |              |                   |        |  |  |  |
|    | Datum doop   | osel    |              | <b></b>                                  |                   |      |              |                   |        |  |  |  |
|    | Geboorteda   | atum    | 01-01-83.    | .31-12-93                                |                   |      |              |                   |        |  |  |  |
|    |              |         |              |                                          |                   |      |              |                   |        |  |  |  |